本文档只对 HDL 继电器,调光器,情景面板,窗帘电机控制器在 Control4 系统内的配置使用进行说明,其本 身产品参数、硬件连线及面板操作请参考 HDL 提供的使用说明 注:如果项目中存在 Control4 的 485 网关,需要修改 HDL 的网关端口。默认是 6000,建议修改 5889 等不 与 Control4 相同,如果没有 Control4 的 485 网关则不需要修改

## 驱动使用说明

# (1)驱动加载

用户需访问网站 www.insona.cc 下载相应的 HDL 设备的驱动,分别是: inSona\_HDL\_Service.c4i : HDL 设备的必需驱动,提供网络数据服务 inSona\_HDL\_Relay.c4i : HDL 继电器驱动 inSona\_HDL\_Switch.c4i : HDL 继电器控制灯光驱动 inSona\_HDL\_Dimmer.c4i : HDL 调光器 inSona\_HDL\_DLP.c4i : HDL 情景面板 inSona\_HDL\_Contact.c4i : HDL 采集模块,最大支持 24 路 inSona\_HDL\_CurtainController.c4i : HDL 窗帘电机控制器

将用户自己需要的驱动拷贝到 C:\用户目录\Documents\Control4\Drivers 下;打开 Composer,点击 Driver->Add Driver,选择 Drivers 目录下的对应驱动进行加载;

#### (2)添加设备

如图,用户可以添加自己需要的驱动

| Local V Online Certified Only                               | Locations                  |
|-------------------------------------------------------------|----------------------------|
| Light V inSona V                                            |                            |
| Results Sort by: Relevance 💌                                | Local                      |
| inSona Wireless Quar Light                                  | other                      |
| inSona IN-C01-WR-4<br>Light (Loca)                          | Results                    |
| inSona Wireless Outlet<br>inSona IN-CO1-WO-1<br>Light Local | inSona<br>inSona<br>Others |
| inSona Wireless Puck<br>inSona IN-CO2-WP-2<br>Light (Loca)  | inSona<br>inSona<br>Others |
| inSona_HDL_Dimmer                                           | inSon                      |
| inSona inSona_HDL_Dimmer<br>Light (Loca)                    | inSona<br>Others           |
| inSona_HDL_Switch                                           | inSon                      |
| inSona inSona_HDL_Switch<br>Light <b>Local</b>              | inSona<br>Others           |

| Locations | Discovered   | My Drivers   | Search      |
|-----------|--------------|--------------|-------------|
|           |              |              | ~           |
| 🗸 Local 🗸 | Online 🔤 Cer | rtified Only |             |
| others -  | - 💌 inS      | ona          | ×           |
| Results   |              | Sort by: Re  | elevance 💌  |
| inSona W  | ireless Do   | or Sensor    |             |
| inSona    |              |              | IN-CO2-WDS  |
| Others    |              |              | Local       |
| inSona W  | ireless Qu   | ar Relay     |             |
| inSona    |              |              | IN-CO1-WR-4 |
| Others    |              |              | Local       |
| inSona_H  | DL_DLP       |              |             |
| inSona    |              | inS          | ona_HDL_DLP |
| Others    |              |              | Local       |
| inSona_H  | DL_Service   |              |             |
| inSona    |              | inSona_      | HDL_Service |
| Others    |              |              | Local       |

E: info@insona.cc T: +86 512 8766 1838 F: +86 512 8766 1839

#### Suzhou innaso Intelligent Technology Co., Ltd. inSona<sup>\*\*</sup> www.insona.cc

~

¥

IN-CO2-WC-4 Local

Local

inSona\_HDL\_Relay

|   | V Local V | Online Certified Only |               | ✔ Local ✔ Onli<br>others | ne Certified ( | Only          |
|---|-----------|-----------------------|---------------|--------------------------|----------------|---------------|
| ] | Results   | Sort by:              | Relevance 💙 🗎 | Results                  | Sort           | by: Relevance |
|   | inSona W  | ireless Curtain Moto  | or            | inSona Wire              | less Contact   |               |
|   | inSona    | IN-C                  | 01-WCM-DT52E  | inSona                   |                | IN-CO2-W      |
|   | Blinds    |                       | Local         | Others                   |                | Lo            |
|   | inSona_H  | DL_CurtainControlle   | r.c4i         | inSona_HDL_N             | Relay          |               |
|   | inSona    | inSona_HDL_           | CurtainContr  | inSona                   |                | inSona_HDL_Re |
|   | Blinds    |                       | Local         | Others                   |                | (Lo           |
|   |           |                       |               |                          |                |               |

| ltems                            |                           |                      |                  |
|----------------------------------|---------------------------|----------------------|------------------|
| Locations                        | Discovered                | My Drivers           | Search           |
| ✓ Local ▼ 0<br>others<br>Results | nline Certif<br>v (inSona | ied Only<br>Sort by: | ▼<br>Relevance ▼ |
| inSona_HD                        | L_Contact                 |                      |                  |
| inSona                           |                           | inSon                | a_HDL_Contact    |
| others                           |                           |                      | Local            |

用户可以在对应的选项里添加自己需要的驱动

## (3)属性说明

下图为 inSona\_HDL\_Service 驱动的属性

| License              |               |          |
|----------------------|---------------|----------|
| Active Status        | Removed       |          |
| HDL IP Address       | 192.168.0.250 |          |
| UDP Send Interval    | 50            | <b>*</b> |
| UDP Receive Interval | 100           | <b>*</b> |
| Debug Mode           | false         | *        |
| Driver Version       | 1.03          |          |

License: HDL 驱动的注册码 Active Status: 驱动注册码状态 HDL IP Address : HDL 网关模块的 IP 地址 UDP Send Interval: 主机发送 UDP 数据包的频率,一般无需修改 UDP Receive Interval : 主机收取 UDP 数据包的频率,一般无需修改 Debug Mode: 日志信息输出控制 Driver Version: 驱动版本信息

> E: info@insona.cc T: +86 512 8766 1838 F: +86 512 8766 1839

下图为 inSona\_HDL\_Relay.c4i 驱动的属性

| Properties       |                       | Properties List View |
|------------------|-----------------------|----------------------|
| Properties       |                       |                      |
| Properties Docum | nentation Actions Lua |                      |
| Relay Status     | OPENED                | ~                    |
| Subnet ID        | 1                     | *                    |
| Device ID        | 1                     | \$                   |
| Channel ID       | 1                     | *                    |
| Driver Version   | 1.02                  |                      |
|                  |                       |                      |

Relay Status : 继电器实时状态

Subnet ID : HDL 设备的子网 ID, 需在 HDL 自己的 HDL-BUS 软件里设置查看 Device ID : HDL 设备的设备 ID, 需在 HDL 自己的 HDL-BUS 软件里设置查看 Channel ID : 设备的通道 ID, 需与用户实际使用的通道号对应 Driver Version : 驱动版本信息

下图为 inSona\_HDL\_Switch.c4i 驱动的属性,实际为 HDL4 路继电器控制灯光驱动

| Advanced Properties      |             |          |
|--------------------------|-------------|----------|
| Properties Documentation | Actions Lua |          |
| Light Status             | OFF         | *        |
| Subnet ID                | 1           | *        |
| Device ID                | 1           | *        |
| Channel ID               | 1           | <b>*</b> |
| Driver Version           | 1.02        |          |

Light Status:灯光实时状态 其它同上

下图为 inSona\_HDL\_Dimmer.c4i 驱动的属性

| Properties                 |             | Properties | List View Ir |
|----------------------------|-------------|------------|--------------|
| Advanced Properties        |             |            |              |
| Properties Documentation / | Actions Lua |            |              |
| Light Status               | 0           | *          | ]            |
| Subnet ID                  | 1           | *          |              |
| Device ID                  | 1           | *          |              |
| Channel ID                 | 1           | *          | ]            |
| Driver Version             | 1.02        |            |              |
|                            |             |            |              |

Light Status:灯光实时状态 其它同上

下图为 inSona\_HDL\_CurtainController.c4i 驱动的属性

E: info@insona.cc T: +86 512 8766 1838 F: +86 512 8766 1839

Suzhou innaso Intelligent Technology Co., Ltd. inSona"

| i i opercies             |             | Properties | List View | Info |
|--------------------------|-------------|------------|-----------|------|
| Advanced Properties      |             |            |           |      |
| Properties Documentation | Actions Lua |            |           |      |
| UP DOWN Invert           | NORMAL      | *          |           |      |
| Subnet ID                | 1           | \$         | ]         |      |
| Device ID                | 1           | \$         | ]         |      |
| Channel ID               | 1           | \$         | ]         |      |
| Driver Version           | 1.02        |            |           |      |

UP DOWN Invert:设置电机控制信号是否反转

其它同上

注: 窗帘电机控制器提供 2 路控制,其中 Channel ID 为 1、2 时,分别控制第一路与第二路开关帘运行模

式, Channel ID 为 3、4 时, 分别控制第一路与第二路百叶窗运行模式

下图为 inSona\_HDL\_DLP.c4i 驱动的属性

| Properties                   | Properties | List Vie |
|------------------------------|------------|----------|
| Properties                   |            |          |
| Properties Documentation Lua |            |          |
| Subnet ID 1                  | *          |          |
| Device ID 1                  | *          |          |
| Driver Version 1.02          |            |          |

Subnet ID:同上,为 HDL-BUS 里情景面板的实际子网 ID

Device ID:与上述设置不同,并不是情景面板的实际设备 ID,需要设置一个虚拟的设备 ID,并且这个 ID 不能与实际存在的设备 ID 冲突,比如,HDL-BUS 里在线设备的 device ID 有 0、1、2,那么,这里情景面 板的 Device ID 可以设为除 0、1、2 之外,任意一个 3-254 的数字

下图为 inSona\_HDL\_Contact.c4i 驱动的属性

| Properties               |        | Properties List View |
|--------------------------|--------|----------------------|
| Properties               |        |                      |
| Properties Documentation | on Lua |                      |
| Subnet ID                | 2      |                      |
| Device ID                | 100    |                      |
| Driver Version           | 1.11   |                      |
|                          |        |                      |

Subnet ID : Subnet ID : 同上,为 HDL-BUS 里采集模块的实际子网 ID

Device ID:与 DLP 驱动设置要求一致,并不是采集模块的实际设备 ID,需要设置一个虚拟的设备 ID,并且 这个 ID 不能与实际存在的设备 ID 冲突;

E: info@insona.cc T: +86 512 8766 1838 F: +86 512 8766 1839

Suzhou innaso Intelligent Technology Co., Ltd. inSona

注:网关模块必须与其它设备处于同一子网,Subnet ID 必须一致,否则无法控制。

#### 使用说明

驱动激活

| Propertie    | s                         |
|--------------|---------------------------|
| Advanced Pro | perties                   |
| Properties   | Documentation Actions Lua |
| Active       | license                   |
| Remov        | re license                |
| Triallic     | ense                      |

将激活码复制到 Properties 界面里的 License 一栏,选择 set,然后在 Action 界面里激活: Active license:激活注册码 Remove license:移除注册码 Trial license:试用注册码 注:当注册码为试用注册码,用户只能点击 Trial license,进行试用,为期 30 天。当注册码为正式注 册码,用户能够点击 Active license 进行激活。

用户可以在 Properties 界面里的 Active Status 一栏查看注册码状态 Not Active: 默认状态 Actived: 注册码已激活 Removed: 注册码已被移除 Trial: 注册码正在试用 Failed: 注册码激活失败

日志输出控制说明

| Debug mode Set Cancel | Debug Mode | true 🗸 🗸 | Set | Cancel |
|-----------------------|------------|----------|-----|--------|
|-----------------------|------------|----------|-----|--------|

在 inSona\_HDL\_Service 驱动属性页面,将 Debug Mode 设为 true,然后在 Action 页面点击 TEST UDP Communication

| Properties Documentation | Actions Lua |
|--------------------------|-------------|
| (                        |             |
| Active license           |             |
| Remove license           |             |
| Trial license            |             |
| Test UDP Communication   |             |

在 lua 页面就能够查看详细日志输出

E: info@insona.cc T: +86 512 8766 1838 F: +86 512 8766 1839

ExecuteCommand function called with : LUA\_ACTION

- UDP communication is running normally,1 device found online UDP communication is running normally,1 device found online
- UDP communication is running normally,1 device found online
- UDP communication is running normally,1 device found online

下面以调光为例,说明 HDL 设备在 Control4 系统内的配置及使用

当用户需要使用 HDL 调光器时,必须先添加 inSona\_HDL\_Service,然后再添加 inSona\_HDL\_Dimmer.c4i。 添加驱动后,用户必须使用注册码激活驱动,否则不可用,具体步骤见上述描述。

| Properties Documentation 4 | Actions Lua   |
|----------------------------|---------------|
| License                    |               |
| Active Status              | Not Active    |
| HDL IP Address             | 192.168.0.250 |
| UDP Interval               | 100 🗘         |
| Driver Version             | 1.02          |
| Properties Documentation A | Actions Lua   |
| Light Status               | 0             |
| Subnet ID                  | 1             |
| Device ID                  | 1             |
| Channel ID                 | 1             |
| Driver Version             | 1.02          |

填写 HDL IP Address, Subnet ID, Device ID, 时, 用户需要在 HDL 软件 HDL-BUS 预先设置查看 已下图为例

| ON-li | ine dev | vices |  |
|-------|---------|-------|--|

| u  |                       |           |           |                 |               |                                             |
|----|-----------------------|-----------|-----------|-----------------|---------------|---------------------------------------------|
| г  |                       |           |           |                 |               |                                             |
| l  | Status                | Subnet ID | Device ID | Model           | Remark        | Description                                 |
| l  | <ul> <li></li> </ul>  | 2         | 1         | SB-DN-48DMX     | 48路dmx调光器 三基色 | 48 channels scene controller bus            |
| l  | <ul> <li></li> </ul>  | 2         | 2         | SB-DN-R0410-III |               | 4 channels 10A relay                        |
| l  | <ul> <li>✓</li> </ul> | 2         | 3         | SB-DN-D0403     | 19            | 4ch 3A Intelligent Dimming Module           |
| l  | <ul> <li>✓</li> </ul> | 2         | 4         | SB-DN-2Motor    |               | 2Ch Window Curtain controller               |
| l  | <ul> <li>✓</li> </ul> | 2         | 5         | SB-DLP          |               | DLP Panel with AC Music Clock Floor Heating |
| I. |                       |           |           |                 |               |                                             |

HDL IP Address 为 192.168.0.250;

Subnet ID 为 2

Device ID 为 3

Channel ID 根据用户实际使用的通道号填写,比如使用 channel 1, Channel ID 就填1 设置完成后,用户就能够控制调光了。 其它,继电器,继电器控制灯光,窗帘电机控制器的配置都是类似的。

下面介绍 HDL 情景开关的使用方法:

| 一选打     | 译面板<br>设备: | 2-5-SB-DLP ()      |     |        |                          |                      |      |      |        |         |     |
|---------|------------|--------------------|-----|--------|--------------------------|----------------------|------|------|--------|---------|-----|
| 当前<br>按 | 按键:<br>建信息 | 1 模式: 组合开<br>2 2 2 |     | -<br>* | <b>入功能号 从</b><br>当前按键的功能 | : 1<br>: 1<br>: 配置信息 |      | 1    | ✓ 确定   |         |     |
|         | 按键号        | 备注                 | 模式  |        | 功能号                      | 子网ID                 | 设备ID | 类型   | 参数1    | 参数2     | 参数3 |
|         | 1          | 温蓉                 | 组合开 |        | 1                        | 1                    | 120  | 通用开关 | 1(开关号) | 关(开关状态) | N/A |
|         | 2          | 会客                 | 组合开 |        | _                        |                      |      |      |        | Le.     |     |
|         | 3          | 烛光                 | 组合开 |        |                          |                      |      |      |        |         |     |
| 0       | 4          | 离开                 | 组合开 |        |                          |                      |      |      |        |         |     |

E: info@insona.cc T: +86 512 8766 1838 F: +86 512 8766 1839

Suzhou innaso Intelligent Technology Co., Ltd. www.insona.cc

inSona\_HDL\_Service 驱动的设置与使用调光是一致的, inSona\_HDL\_DLP 驱动的 Subnet ID 也是情景面板 实际的 ID, Device ID 按属性页面介绍的原则设置, 然后在 HDL-BUS 软件里, 设置按键对应的功能。

如上图左侧,选择一个模式按键,在图中右侧设置功能配置信息,其中用户除了可以添加实际需要控制的 HDL 设备,同时还需要额外添加一项配置,其中子网 ID、设备 ID 必须与 inSona\_HDL\_DLP 驱动中设置的信息一致,类型与参数 2 必须与图中所示一致,参数 1 的数字对应于下图中的 TapButton 的 ID,比如用户需要在 Control4 系统中对 TapButton5 作相应编程控制,这里的参数 1 就需要设置为 5。

驱动提供 32 个按键事件的调用。

| inSor | ha_HDL_DLP Events |          |
|-------|-------------------|----------|
| ۲     | TapButton1        | ~        |
|       | TapButton1        | ^        |
|       | TapButton2        |          |
|       | TapButton3        |          |
|       | TapButton4        |          |
|       | TapButton5        |          |
|       | TapButton6        |          |
| 12    | TapButton7        |          |
|       | TapButton8        | <u> </u> |

此外,我们还未用户提供了 HDL 系统内的场景控制命令,使用方法如下:

| Actions                |              |       |   |
|------------------------|--------------|-------|---|
| Device Actions         |              |       |   |
| 🖃 🍊 New Project        |              |       |   |
| 🖮 👋 Home               |              |       |   |
| 🖻 🟫 House              |              |       |   |
| 📄 📲 Main               |              |       |   |
|                        | V            |       | Ξ |
| H Koom                 | +al Madia    |       |   |
| I Ine                  | In           |       |   |
| 🕀 🐖 Home               | Controller   | HC800 |   |
| 🕀 🥰 inSo               | na HDL Servi | ce    |   |
| ⊕Ē inSo                | na_HDL_DLP   |       | - |
| inSona HDL DLP Actions |              |       | _ |
|                        |              |       |   |
| Active the specific So | cene         |       |   |
| Commands Con           | ditionals    | Loops |   |
| Oevice Specific Com    | mand         |       |   |
| Active Scene           |              | •     |   |
|                        |              |       |   |
| SubnetID               | 2            | -     |   |
| DeviceID               | 1            | -     |   |
| ArealD                 | 1            | •     |   |
|                        | 1            | •     |   |
| Scenell)               |              |       |   |
| ScenelD                | -            |       |   |
| ScenelD                | -            |       |   |
| ScenelD<br>图中          | -            |       |   |
| 图中<br>SubnetID : 目标设备  | -<br>各的子网 I  | D;    |   |

DeviceID: 目标设备的设备 ID; AreaID: 目标设备的区域 ID; SceneID: 目标设备的情景 ID;

> E: info@insona.cc T: +86 512 8766 1838 F: +86 512 8766 1839

举例说明:当用户需要打开某只继电器的第一路,而继电器的 ID 如图所示

| Propertie  | S             |             | Properties List View |
|------------|---------------|-------------|----------------------|
| Properties |               |             |                      |
| Properties | Documentation | Actions Lua |                      |
| Relay Stat | us            | OPENED      | •                    |
| Subnet ID  |               | 2           | ×                    |
| Device ID  |               | 1           | ×                    |
| Channel II | D             | 1           | ×                    |
| Driver Ver | sion          | 1.07        |                      |
|            |               |             |                      |

于是,我们的 Action 命令的前 2 个属性如图所示

| Commands     | Conditionals  | Loops |
|--------------|---------------|-------|
| Oevice Spe   | cific Command |       |
| Active_Scene |               | •     |
| SubnetID     | 2             | •     |
| DeviceID     | 1             | -     |

## 此外,我们还需在 HDL-BUS 软件中对这个设备进行设置;

| 🚾 4 channels 10A relay               |                                       |
|--------------------------------------|---------------------------------------|
| Device Area 3Channel Ascene Sequence |                                       |
| Select device                        | Select area                           |
| Device 2-6-SB-DN-R0410-III ()        | Area                                  |
| Input scene no. from 0 To 3 Confirm  | Current channel                       |
| Scene information                    | Channels information of current scene |
| Scene no. Remark Running time(mm ss) | Chn no. Remark Intensity              |
|                                      |                                       |
|                                      |                                       |

Select area 为 1 Scene NO 为 1 , 对应的 Action 命令中的属性如图所示;

| - |
|---|
| • |
|   |

.

此时用户只需在此处将打开继电器的命令添加上去即可;

如图就是添加了一个控制的命令,用户可以添加多个控制命令,实现场景控制

E: info@insona.cc T: +86 512 8766 1838 F: +86 512 8766 1839

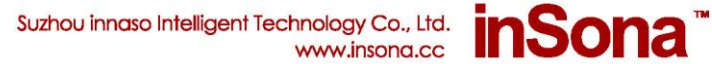

| Script                                                         |         | Actions                                                                       |                                                   |                  |  |
|----------------------------------------------------------------|---------|-------------------------------------------------------------------------------|---------------------------------------------------|------------------|--|
| Script                                                         | Execute | Device Actions                                                                |                                                   |                  |  |
| cript When the Room->Door is opened  Active the specific Scene |         | Constant of the specific Scene                                                |                                                   |                  |  |
|                                                                |         | Device      Active_Scene      SubnetID      DeviceID      AreaID      SceneID | 2           1           1           1           1 | •<br>•<br>•<br>• |  |

# 下面介绍 HDL 采集模块的使用方法:

| 选择设备  |       |             |     |    |           |     |               |        |      |      |     |        |              |     |
|-------|-------|-------------|-----|----|-----------|-----|---------------|--------|------|------|-----|--------|--------------|-----|
| 设备:   | 2-12- | HDL-MS24 () |     |    |           | 긜   | 前状态:          |        | ON   |      | 当前相 | 莫式:    | N/A          |     |
|       |       |             |     |    |           |     |               |        |      |      |     |        |              |     |
| 当前开关号 | ÷:    | 1           |     |    |           | 貐   | 入目标号          | 从:     | 1    |      | 到   | 1      | ✔ 确定         |     |
| 开关信息  |       |             |     |    |           | 「当前 | 计开关的当前        | 前状态的目标 | 信息   |      |     |        |              |     |
| 开关号   | 类型    | 模式          | 状态  | 备注 | 动作延时(m: 📥 |     | 目标号           | 子网ID   | 设备ID | 类型   |     | 参数1    | 参数2          | 参数3 |
| 1     | 机械开关  | N/A         | ON  |    | 0:0       |     |               | 2      | 100  | 通用开关 |     | 1(开关号) | 开(开关状态)      | N/A |
| 1     | 机械开关  | N/A         | OFF |    | 0:0       |     |               |        |      |      |     |        |              |     |
|       |       |             |     |    |           |     |               |        |      |      |     |        |              |     |
| 设备:   | 2-12- | HDL-MS24 () |     |    |           | 긜   | 当前状态 <b>:</b> |        | OFF  |      | 当前  | 模式:    | N/A          |     |
|       |       |             |     |    |           |     |               |        |      |      |     |        |              |     |
|       |       |             |     |    |           |     |               |        |      |      |     |        |              |     |
| 当前开关号 | :     | 1           |     |    |           | 輸   | 入目标号          | Ж:     | 1    |      | 到   | 1      | 🗸 确定         |     |
| ○开关信息 |       |             |     |    |           |     |               |        |      |      |     |        |              |     |
| 开关号   | 类型    | 模式          | 状态  | 备注 | 动作延时(m: 📥 |     | 目标号           | 子网TD   | 设备TD | 类型   |     | 参数1    | 参数2          | 参数3 |
| 1     | 机械开关  | N/A         | ON  |    | 0:0       |     |               | 2      | 100  | 通用开关 |     | 1(开关号) | 关(开关状态)      | N/A |
| 1     | 机械开关  | N/A         | OFF |    | 0:0       |     |               |        |      |      |     |        | presented as |     |
| 1     | 扣械开关  | 37.7.4      | 011 |    | 0.0       |     |               |        |      |      |     |        |              |     |

在 HDL-BUS 软件里,设置输入对应的功能,开关类型选择机械开关,子网 ID、设备 ID 必须与 inSona\_HDL\_Contact 驱动中设置的信息一致;

参数1:不敏感,随意设置;

参数 2: 当状态为 ON 时,设置为开,当状态为 OFF 时,设置为关; 这样就完成了设备在 HDL-BUS 软件中的配置;

如图显示的是驱动在 Composer 内的 Connection 连接图

E: info@insona.cc T: +86 512 8766 1838 F: +86 512 8766 1839

Suzhou innaso Intelligent Technology Co., Ltd. inSona™

| Control & Audio Video Connections |         |                   |              |                                           |  |  |  |
|-----------------------------------|---------|-------------------|--------------|-------------------------------------------|--|--|--|
| inSona_HDL_Contact                |         |                   |              |                                           |  |  |  |
| Name                              | Type    | Connection        | Input/Output | Connected To                              |  |  |  |
| Control Inputs                    |         |                   |              |                                           |  |  |  |
| ∯HDL Service Interface            | Control | HDL_Service_Inter | Input        | inSona HDL Service->HDL Service Interface |  |  |  |
| Control Outputs                   |         |                   |              |                                           |  |  |  |
| Contact Sensor 1                  | Control | CONTACT_SENSOR    | Output       | Gate-Xontact Sensor                       |  |  |  |
| Contact Sensor 2                  | Control | CONTACT_SENSOR    | Output       | Gate 2-Xontact Sensor                     |  |  |  |
| Contact Sensor 3                  | Control | CONTACT_SENSOR    | Output       | Gate 3-Xontact Sensor                     |  |  |  |
| Contact Sensor 4                  | Control | CONTACT_SENSOR    | Output       | Gate 4-Xontact Sensor                     |  |  |  |
| Contact Sensor 5                  | Control | CONTACT_SENSOR    | Output       | Gate 5-Xontact Sensor                     |  |  |  |
| Contact Sensor 6                  | Control | CONTACT_SENSOR    | Output       | Gate 6-Xontact Sensor                     |  |  |  |
| Contact Sensor 7                  | Control | CONTACT_SENSOR    | Output       |                                           |  |  |  |
| Contact Sensor 8                  | Control | CONTACT_SENSOR    | Output       |                                           |  |  |  |

Contact Sensor 1 对应于实际设备的开关号 1, Contact Sensor 2 对应于实际设备的开关号 2, 一一对应

| <sup>r</sup> | ┌开关信息 |      |     |     |    |           |  |  |  |  |  |
|--------------|-------|------|-----|-----|----|-----------|--|--|--|--|--|
|              | 开关号   | 类型   | 模式  | 状态  | 备注 | 动作延时(m: 🛕 |  |  |  |  |  |
|              | 1     | 机械开关 | N/A | ON  |    | 0:0       |  |  |  |  |  |
|              | 1     | 机械开关 | N/A | OFF |    | 0:0       |  |  |  |  |  |
|              | 2     | 机械开关 | N/A | ON  |    | 0:0       |  |  |  |  |  |
|              | 2     | 机械开关 | N/A | OFF |    | 0:0       |  |  |  |  |  |
|              | 3     | 机械开关 | N/A | ON  |    | 0:0       |  |  |  |  |  |
|              | 3     | 机械开关 | N/A | OFF |    | 0:0       |  |  |  |  |  |

这样当我们在 Sensor 驱动编程时,就能够采集到设备开关状态来联动 Control4 智能系统中的设备;

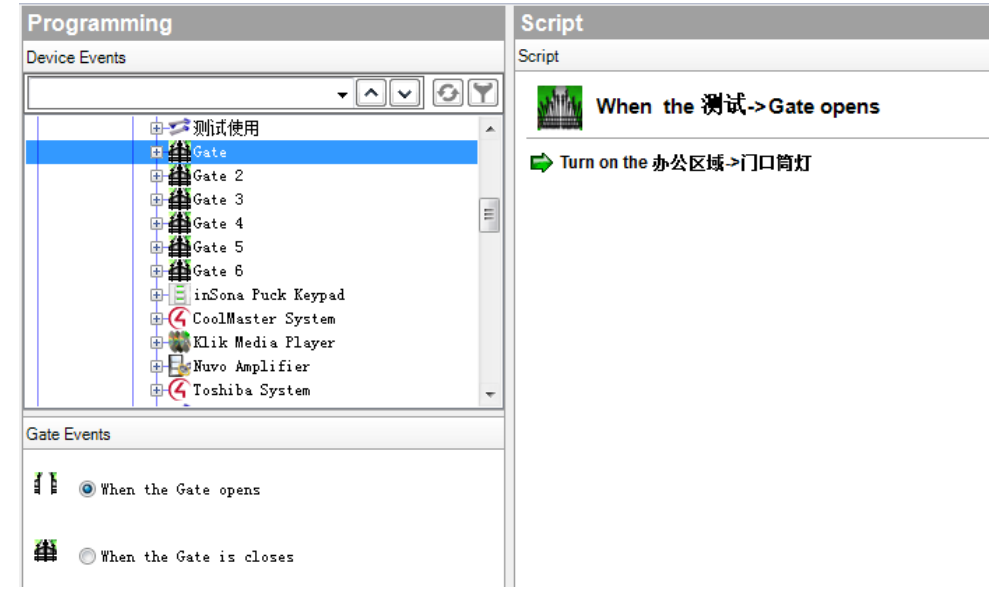

E: info@insona.cc T: +86 512 8766 1838 F: +86 512 8766 1839